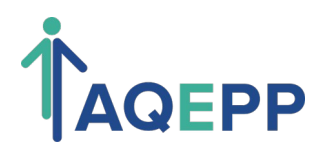

# Renouvellement de l'adhésion

Pour renouveler votre adhésion, connectez-vous

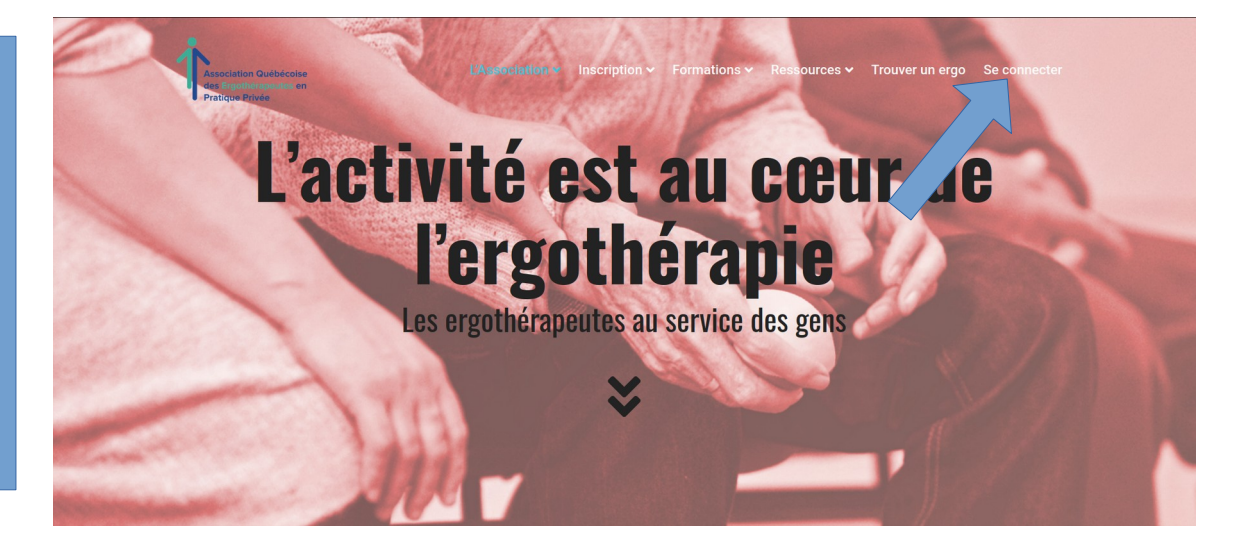

Entrez vos identifiants Cochez la vérification reCatptcha

|       | Sign In                                 | ×               |  |
|-------|-----------------------------------------|-----------------|--|
| Vacti | Username Or Email                       |                 |  |
| Lauu  | Password                                |                 |  |
|       | For security, use of Google's reCAPTCHA | service is      |  |
|       | and Terms of Use.                       | vacy Policy     |  |
|       | □ I agree to these terms (required).    | ens             |  |
|       | Remember Me                             | • S / a         |  |
|       | Sign In                                 | 11              |  |
|       |                                         | ① Lost Password |  |

Une fois connecté, vous arrivez dans votre compte. Cliquez sur « Renouveler » pour démarrer le processus de renouvellement

| Association Oudbécoise<br>des Ergothéropeutes en<br>Pratique Privée                                       | ĽAssociation ~                                                                                                    | Inscription ~ | Formations ~ | Ressources ~ | Trouver un ergo | Membres ~  |
|----------------------------------------------------------------------------------------------------|----------------------------------------------------------------------------------------------------|---------------|--------------|--------------|-----------------|------------|
| Votre compte                                                                                              |                                                                                                    |               |              |              |                 |            |
|                                                                                                    |                                                                                                    |               |              |              |                 |            |
| Mes adhésions                                                                                             |                                                                                                    |               |              |              |                 |            |
| Niveau                                                                                                    |                                                                                                    |               |              |              | Facturation     | Expiration |
| Membre – Clinique (1 ergothérapeute gestionnaire plu<br>Renouveler   Modifier   Annuler   Gérer le groupe | bre – Clinique (1 ergothérapeute gestionnaire plus au moins 1 ergothérapeute employé)<br>uveler   Modifier   Annuler   Gérer le groupe |               |              |              | -               | 2024-08-31 |
| Voir toutes les options d'adhésion                                                                        |                                                                                                    |               |              |              |                 |            |
| Mon compte                                                                                                |                                                                                                    |               |              |              |                 |            |
| Martine Sourdif                                                                                           |                                                                                                    |               |              |              |                 |            |
| <ul> <li>Nom d'utiliesteur: soioliette</li> </ul>                                                         |                                                                                                    |               |              |              |                 |            |

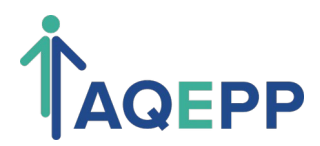

### Renouvellement de l'adhésion

Sur la page de renouvellement, vous pouvez modifiez les informations de votre compte. Il est obligatoire de compléter (A) l'adresse de pratique car elle sera utilisée pour la géolocalisation. Vous pouvez aussi indiquer les différentes (B) spécialités que vous pratiquez.

Dans le cas ou vous renouvelez pour un niveau d'adhésion qui comprend un (C) groupe de membre pour qui vous payez l'adhésion, vous devez indiquer le nombre places supplémentaires (vos ergothérapeutes employés) que vous voulez acheter. Lorsque vous avez complété le formulaire, cliquez sur le bouton (D) Paypal pour payer (par compte paypal, ou directement par une carte de crédit), lorsque vous aurez terminé le paiement vous serez redirigé vers votre confirmation d'adhésion.

| <b>*</b>                                                                                                    | 1/4                                |                                                                                           | Daga                                                                      |                                                                             |            |
|----------------------------------------------------------------------------------------------------|------------------------------------|-------------------------------------------------------------------------------------------|---------------------------------------------------------------------------|-----------------------------------------------------------------------------|------------|
| Association Québécoise<br>des Ergothérapeutes en<br>Pratique Privée                                                                    | L'Association ~ Ins                | scription × Formations ×                                                                  | Ressources ~ Tr                                                           | ouver un ergo Membro                                                        | 2S ~       |
| Paiement de l'adhésion                                                                                                    |                                    |                                                                                           |                                                                           |                                                                             |            |
|                                                                                                    |                                    |                                                                                           |                                                                           |                                                                             |            |
| NIVEAU d'adhesion <sub>changer</sub><br>Vous avez choisi le niveau d'adhési                                                            | on Membre - Clinic                 | que (1 ergothérapeute                                                                     | e destionnaire p                                                          | us au moins 1                                                               |            |
| ergothérapeute employé)                                                                                                    |                                    |                                                                                           | éronouto et nou                                                           |                                                                             | - 1        |
| ergothérapeute employé doit être as                                                                                                    | sager du compte p<br>ssocié.       | orincipal est un ergoth                                                                   | ierapeute et pou                                                          | r laquelle au moins                                                         | 3          |
| Le tarif d'adhésion est de \$350.00.                                                                                                   |                                    |                                                                                           |                                                                           |                                                                             |            |
| L'adhésion se finit le 2025-08-31.                                                                                                    |                                    |                                                                                           |                                                                           |                                                                             |            |
| Avez-vous un code de réduction ? <u>Cliquez ici</u>                                                                                    | pour entrer votre code             | de réduction                                                                              |                                                                           |                                                                             |            |
| Account Information                                                                                                    |                                    | Nom                                                                                       |                                                                           |                                                                             |            |
| Martine *                                                                                                    |                                    | Sourdif                                                                                   | *                                                                         |                                                                             |            |
| Vous êtes connecté en tant que <b>sejoliette</b> . Si vous souhait                                                                     | lez utiliser un compte différent p | pour cette adhésion, <u>déconnectez-vou</u>                                               | us maintenant.                                                            |                                                                             |            |
|                                                                                                    |                                    |                                                                                           |                                                                           |                                                                             |            |
| Plus a information<br>Numéro de membre de l'OEO                                                                                        |                                    |                                                                                           |                                                                           |                                                                             |            |
| 06-047                                                                                                    |                                    |                                                                                           |                                                                           |                                                                             |            |
|                                                                                                    |                                    |                                                                                           |                                                                           |                                                                             |            |
| Adresse de pratique                                                                                                    |                                    |                                                                                           |                                                                           |                                                                             |            |
| e répertoire des membres.                                                                                                    | elocalisation dans                 | Physio-Ergo Joliette (CERJ)                                                               | *                                                                         |                                                                             |            |
| Adresse 1 ( no civique et rue)                                                                                                    |                                    | Adresse 2                                                                                 |                                                                           |                                                                             |            |
| 449, route 131 *                                                                                                    |                                    | suite 220                                                                                 | *                                                                         |                                                                             |            |
|                                                                                                    |                                    | Bureau, suite, etc                                                                        |                                                                           |                                                                             |            |
| Ville<br>Notre-Dame-des-Prairies *                                                                                                    |                                    | Province<br>Québec                                                                        | *                                                                         |                                                                             |            |
|                                                                                                    |                                    |                                                                                           |                                                                           |                                                                             |            |
| J6E 0M1 *                                                                                                    |                                    | Pays<br>Canada                                                                            | *                                                                         |                                                                             |            |
|                                                                                                    |                                    |                                                                                           |                                                                           |                                                                             |            |
| Consentement                                                                                                    |                                    |                                                                                           |                                                                           |                                                                             |            |
| Je permet le partage des mes co<br>organisations partenaires de l'AOE                                                                  | oordonées aux<br>PP                |                                                                                           |                                                                           |                                                                             |            |
| pécialités                                                                                                    |                                    |                                                                                           |                                                                           |                                                                             |            |
| Thérapie de la main                                                                                                    |                                    | Conception d'orth                                                                         | ièse                                                                      |                                                                             |            |
| Analyse de poste de travail                                                                                                    |                                    | Conférence et/ou                                                                          | communication                                                             | n dans les médias                                                           |            |
| Consulation / Supervision                                                                                                    |                                    | Développement d<br>physique                                                               | e capacités fon                                                           | ctionnelles - Santé                                                         | é          |
| Díolana                                                                                                    | Manual Inc.                        | - 6                                                                                       |                                                                           |                                                                             |            |
| nentale                                                                                                    | tionnelles - Sante                 | Evaluation de cap<br>physique                                                             | acites fonction                                                           | ielles - Sante                                                              |            |
|                                                                                                    |                                    |                                                                                           |                                                                           |                                                                             |            |
| nformation du compte de groupe                                                                                                    |                                    | Mana and forth                                                                            |                                                                           | lána antatur de Arr                                                         | 200        |
| nformation du compte de groupe<br>Nombre de places                                                                                     |                                    | Vous serez facturé u<br>par place avec le pa                                              | un montant supp<br>iement initial se                                      | plémentaire de \$50<br>ulement                                              | 0.00       |
| nformation du compte de groupe<br>Nombre de places<br>1 6<br>/euillez choisir le nombre de compte<br>nouvez en acheter entre 1 et 100. | es à acheter. Vous                 | Vous serez facturé u<br>par place avec le pa<br>Les membres du gro<br>d'adhésion suivant: | un montant supj<br>iement initial se<br>oupe pourront a<br>Membre - Emplo | plémentaire de \$50<br>ulement<br>dhéré avec le nivea<br>byé d'une clinique | 0.00<br>3u |

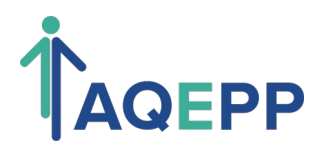

## Renouvellement de l'adhésion

Une fois le paiement complété, pour les niveaux adhésions sans groupe, votre adhésion et complétée. Pour les niveaux incluant des adhésions de groupe, vous pouvez gérer le groupe en cliquant sur « Gérer le groupe »

#### Confirmation de l'adhésion

Merci de votre inscription à l'AQEPP. Veuillez cliquez sur Éditer le profil afin de compléter les informations concernant votre lieu de pratique ainsi que les services offerts dans votre milieu,

Inscription ~

Formations ~ Ressources ~ Trouver un ergo

Membres ~

Imprime

Merci de votre inscription à l'AQEPP. Veuillez cliquez sur Éditer le profil afin de compléter les informations concernant votre lieu de pratique ainsi que les services offerts dans votre milieu.

Dans le cas où vous avez acheté des comptes commandités, voici des informations importantes à tenir compte:

 Tous vos comptes commandités seront assignés automatiquement aux membres (employés) auxquels vous avez fournis un code de réduction l'année dernière, et leur compte sera automatiquement renouvelé, vous n'avez donc pas besoins qu'ils complètent à nouveau le processus de renouvellement

De plus, pour souscrire à l'assurance juridique, veuillez cliquer sur le lien suivant:

https://lussier.co/fr/assurance-pour-les-membres-de-laqepp

Gérer les membres dans votre groupe

Voici les détails de votre compte et un reçu pour votre adhésion initiale. Un e-mail de bienvenue avec une copie de votre reçu vous a été envoyé à m.sourdif@cerj.ca.

#### Reçu #9D5FCF110C le 2024-07-07

- Compte: Martine Sourdif (m.sourdif@cerj.ca)
- Niveau d'adhésion: Membre Clinique (1 ergothérapeute gestionnaire plus au moins 1 ergothérapeute employé)
- Statut: Payé
- Compte de groupe: Les usagers peuvent adhérer en passant par ce groupe en utilisant le code AD602EBD6B lors du paiement de la transaction (2/7 praces uninses) Gérer le groupe

| Méthode de paiement   | Montant total       |  |  |
|-----------------------|---------------------|--|--|
| PayPal Express        | Total: \$650.00     |  |  |
| ← Voir tous les reçus | Voir votre Compte → |  |  |

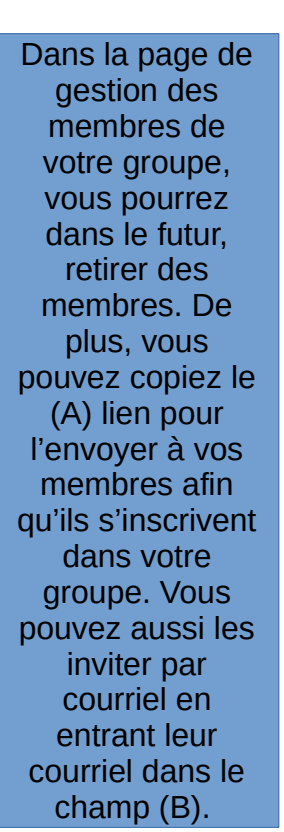

### Membres Groupe (2/7) Non d'usager Niveau Retire audreyanned Membre - Employé d'une clinique membre CarolineD Membre - Employé d'une clinique membre Inviter de nouveaux membres Votre code de groupe est AD602EBD6E Les nouveaux membres peuvent utiliser ce code pour s'inscrire sans frais supplémentaire Pour Membre - Empl yé d'une clinique membre adhésion(s): https://aqepp.com/membre-paiement/?level=3&pmprogroupacct\_group\_code=AD602EBD6B Générer une nouveau code de groupe Générer un nouveau code de groupe afin de prévenir de nouveaux membres de joindre votre groupe avec le code actuel. Ceci n'affectera pas les membres actuellement dans votre groupe. Cette action est irréversible Assurance Juridique Inviter les nouveaux membres par courriel Nos publications et . communications Courriel COVID-19 Entrer un courriel par ligne Offres d'emploi/Locaux à Voir votre compte

## G